燃焼排ガス分析計 ホダカテスト<sup>®</sup>シリーズ

計測記録ソフト

# **Online View 2000**

# 取扱説明書

(Ver. 170901) 推奨OS: Windows7/8.1/10

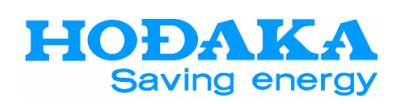

ホダカ株式会社

| 1. Online View 2000(以下ソフトと言う)を                                              | インストー                 | ールする     |       |       | P. 3          |
|-----------------------------------------------------------------------------|-----------------------|----------|-------|-------|---------------|
| 2. ソフトを立ち上げる                                                                |                       |          | ••••• |       | P. 6          |
| 3. PCと計測器の通信設定(COMポートの                                                      | )設定)                  |          | ••••• |       | P. 7          |
| <b>3-1</b> USBケーブルを使用する場                                                    | 合                     |          |       |       |               |
| 3-2 Bluetoothを使用する場合<br>3-2-1 計測器側のBlue<br>3-2-2 パソコンと計測者<br>3-2-3 COMポートの設 | tooth設え<br>骨のペアリ<br>定 | 定<br>リング |       |       | P. 8<br>P. 10 |
| 4. 設定                                                                       |                       |          | ••••• |       | P. 10         |
| 4-1 プリンタ設定                                                                  |                       |          |       |       |               |
| <b>4-2</b> LAN                                                              |                       |          |       |       |               |
| 4-3 音                                                                       |                       |          |       |       |               |
| <b>4-4</b> NOx係数                                                            |                       |          |       |       |               |
| <b>4-5</b> マスター/スレーブ                                                        |                       |          |       |       |               |
| 4-6 単位                                                                      |                       |          |       |       |               |
| 5. 各チャンネルの設定(各チャンネルへ(                                                       | の表示項                  | 目の設定     | E)    | ••••• | P. 11         |
| 5-1 各チャンネルのY軸のスパ                                                            | ン設定                   |          |       |       |               |
| 6. 表示の設定(画面表示の形式設定)                                                         |                       |          | ••••• |       | P. 13         |
| 7. 範囲の設定(各項目の表示範囲やデ-                                                        | ータを取る                 | 込む間隔の    | の設定)  |       | P. 14         |
| 7─1 計測間隔                                                                    |                       |          |       |       |               |
| 7−2 その他の範囲設定(計測間                                                            | 隔以外)                  |          |       |       |               |
| 8. Config(各チャンネル、範囲で設定した                                                    | :設定)の <sup>.</sup>    | 保存       | •••   |       | P. 15         |
| 9. Config(各チャンネル、範囲で設定した                                                    | 設定)の                  | 呼出し      |       |       |               |
| 10. 計測中の値を表示する                                                              |                       |          | ••••• |       | P. 16         |
| 11. 計測データを保存する                                                              |                       |          |       |       | P. 18         |
| 12. 保存済みのデータを表示                                                             |                       |          |       |       | P. 20         |
| 13. 保存済みのデータの平均値を表示                                                         |                       |          |       |       | P. 21         |
| 14. 計測器で保存したデータをパソコン側・                                                      | へ転送す                  | る        |       |       | P. 22         |
| 15. 保存したデータをエクセルに変換する                                                       |                       |          |       |       | P. 24         |
| 16. ツールバーの説明                                                                |                       |          |       |       | P. 25         |
| 16-1 X軸・Y軸の移動                                                               |                       |          |       |       |               |
| <b>16−2</b> X軸・Y軸のズーム                                                       |                       |          |       |       |               |
| 1 <b>6-3</b> カーソル                                                           |                       |          |       |       |               |
|                                                                             |                       |          |       |       |               |

目次

**17.** Online View 2000を初期設定に戻す/再インストールする ········ P. 27

#### 1. Online View 2000(以下ソフトと言う)をインストールする

燃焼排ガス分析計**ホダカテスト<sup>®</sup>シリーズ**用・計測記録ソフト Online View 2000 を、 パソコンにインストールします。

パソコンにOnline View 2000に不具合を起こすソフト等が入っている場合、接続が不可能な場合もあります。

1-1 メモリー内の「Online View 2000 v-.-.-」を開きます。
 下記画面が表示されますので、「English」を選択し、OKを押します。

| ONLINEview 2000 3.0.5 Installat × |           |   |  |  |  |  |  |  |  |  |
|-----------------------------------|-----------|---|--|--|--|--|--|--|--|--|
| Please select a language.         |           |   |  |  |  |  |  |  |  |  |
|                                   | English   | ~ |  |  |  |  |  |  |  |  |
|                                   | OK Cancel |   |  |  |  |  |  |  |  |  |

下記画面が表示されますので、「Next >」をクリックします。

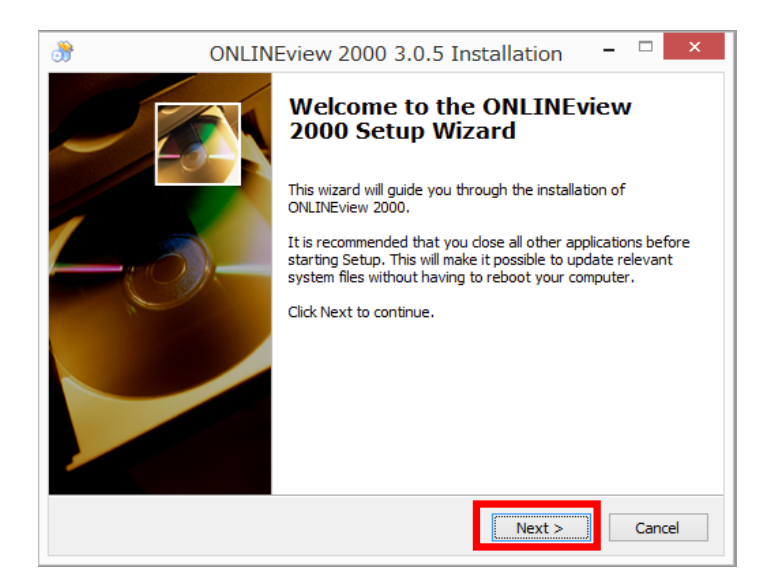

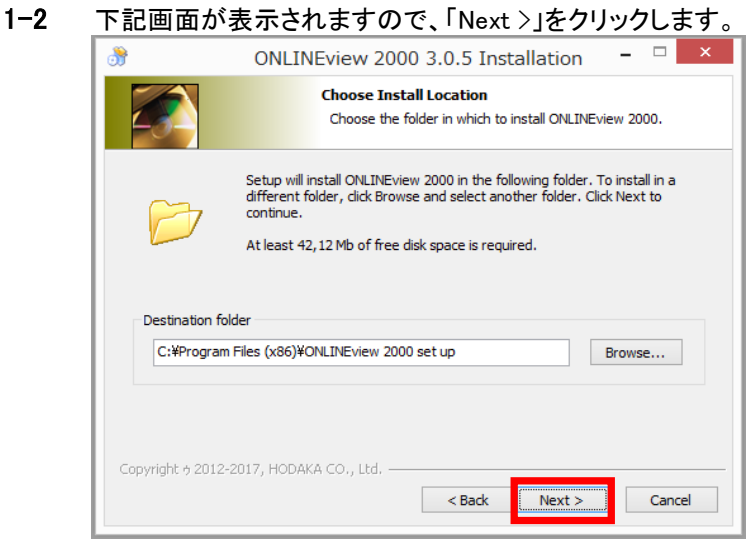

\*保存先を変更したい場合は、「Browse…」を選択して、保存先を選んで下さい。

| 1–3 | 下記画面が                              | 表示されますので、「Next >」をクリックします。                                                           |  |  |  |  |  |  |  |
|-----|------------------------------------|--------------------------------------------------------------------------------------|--|--|--|--|--|--|--|
|     | ONLINEview 2000 3.0.5 Installation |                                                                                      |  |  |  |  |  |  |  |
|     |                                    | Select shortcuts<br>Choose a Start Menu Folder for the ONLINEview 2000<br>shortcuts. |  |  |  |  |  |  |  |

| Accessibility                | ^ |
|------------------------------|---|
| Accessories                  |   |
| Administrative Tools         |   |
| Haali Media Splitter         |   |
| Maintenance                  |   |
| PDIC Unicode for EIJIRO VIII |   |
| Startup                      |   |
| System Tools                 | ~ |

1-4 下記画面が表示されますので、「Next >」をクリックします。

| *              | ONLINEview 2000 3.0.5 Installation – – × Select shortcuts Select additional shortcuts.               |
|----------------|----------------------------------------------------------------------------------------------------|
|                | Select any additional shortcuts for ONLINEview 2000 that you would like created by the installation: |
| ✔ Create a     | Desktop icon                                                                                         |
| Copyright 5 20 | 012-2017, HODAKA CO., Ltd                                                                            |

| 1-5 | 下記画面が表示されますので、「Install」をクリックします。                                                                                                    |
|-----|----------------------------------------------------------------------------------------------------|
|     | Image: Strength of the state of the strength of the strength of the str |
|     | Ready to Install Setup is now ready to begin installing ONLINEview 2000 on your computer.                                                                                                    |
|     | Click Install to continue with the installation, or click Back if you want to review or change any<br>settings.                                                                                                    |
|     | Destination folder:<br>C:¥Program Files (x86)¥ONLINEview 2000 set up                                                                                                    |
|     | Start Menu Folder:<br>ONLINEview 2000                                                                                                    |
|     | Additional shortcuts:<br>Create a Desktop icon                                                                                                    |
|     | Copyright 5 2012-2017, HODAKA CO., Ltd.                                                                                                    |

#### 1-6 下記画面が表示されます。

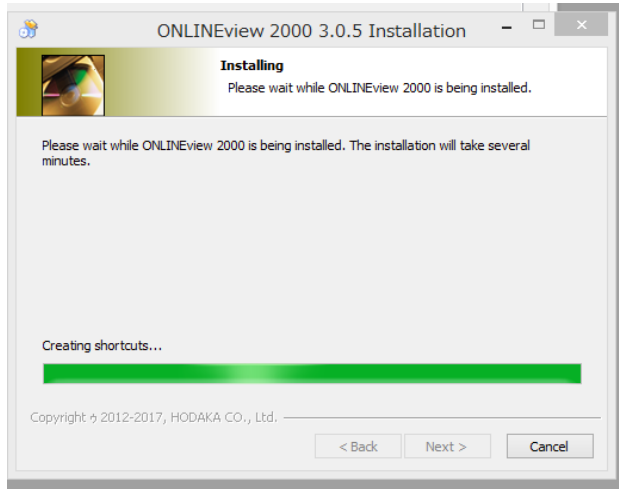

1-7 インストールが完了しましたら、下記画面が表示されますので、「Finish」をクリックします。

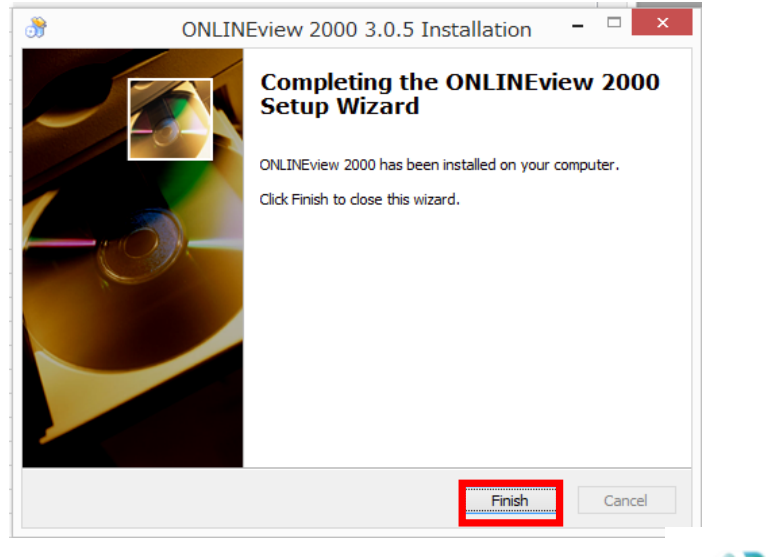

1-8 デスクトップ上にアイコンが作成されます。

※アイコンの図柄はパソコンにより 異なる場合があります。

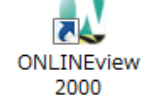

デスクトップ上のアイコンをクリックします。

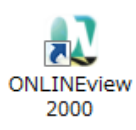

| 22                                                                    |               |                |        |      |                                            |           | ONLINE                   | view2000.exe-JP-[]                            |                          |                         |                             |                  |                  | -                | ×                |
|-----------------------------------------------------------------------|---------------|----------------|--------|------|--------------------------------------------|-----------|--------------------------|-----------------------------------------------|--------------------------|-------------------------|-----------------------------|------------------|------------------|------------------|------------------|
| ファイル 設定 COM6 チャンネル1 ギャンネル2 チャンネル3 チャンネル5 チャンネル6 チャンネル6 天 範囲 スタート/ストップ |               |                |        |      |                                            |           |                          |                                               |                          |                         |                             |                  |                  |                  |                  |
| <u>I+ ₫</u>                                                           | ୍ର୍           | <u> </u>       | •      |      |                                            |           |                          |                                               |                          |                         |                             |                  |                  |                  |                  |
|                                                                       |               |                |        | - CC | 12[%] CH 1 Empty<br>Sas/Deg. C1 CH 2 Empty | Losses[%] | CH 3 Empty<br>CH 4 Empty | <ul> <li>Draft[hpa]</li> <li>02[%]</li> </ul> | CH 5 Empty<br>CH 6 Empty | - CO(ppm)<br>CO(ppm 0%) | CH 7 Empty<br>D21CH 8 Empty |                  |                  |                  |                  |
| 100 -                                                                 | 100 -         | 1 100 -        | ] 160  | -    |                                            |           |                          | .,                                            | .,                       |                         |                             | - 100            | Г <sup>100</sup> | 100              | Г <sup>100</sup> |
| 95 -                                                                  | 95 -          | 95.            | 150    |      |                                            |           |                          |                                               |                          |                         |                             | -<br>- 95        | - 95             | - 95             | - 95             |
| 90-                                                                   |               | 90.            | 140    |      |                                            |           |                          |                                               |                          |                         |                             | - 90             | - 91             | - 90             | - 90             |
|                                                                       | - 30          | -              | 130    | -    |                                            |           |                          |                                               |                          |                         |                             | -                |                  | -                | -                |
| 85 -                                                                  | 85 -          | 85.            | 130    | -    |                                            |           |                          |                                               |                          |                         |                             | - 85             | - 85             | - 85             | - 85             |
| 80-                                                                   | 80 -          | 80 -           | 120    |      |                                            |           |                          |                                               |                          |                         |                             | - 80             | - 80             | - 80             | - 80             |
| 75 -                                                                  | 75 -          | 75 -           | - 10   |      |                                            |           |                          |                                               |                          |                         |                             | - 75             | - 75             | - 75             | - 75             |
| 70 -                                                                  | 70 -          | 70-            | 1 100  |      |                                            |           |                          |                                               |                          |                         |                             | - 70             | - 70             | - 70             | - 70             |
| 65 -                                                                  | 65 -          | 65.            | 90     |      |                                            |           |                          |                                               |                          |                         |                             | - 65             | - 65             | - 65             | - 65             |
|                                                                       | 60            |                | 80     |      |                                            |           |                          |                                               |                          |                         |                             | - 60             | - 60             | - 60             | - 60             |
|                                                                       | 00-           | ] ~            | - 70   |      |                                            |           |                          |                                               |                          |                         |                             | -                | -                | -                | -                |
| 55 -                                                                  | 55 -          | 55 -           | 60     |      |                                            |           |                          |                                               |                          |                         |                             | - 55             | - 55             | - 55             | - 55             |
| <b>동</b> 50-                                                          | <b>윤</b> 50 - | <b>₽</b> 20.   | · 관 50 |      |                                            |           |                          |                                               |                          |                         |                             | -50 <del>S</del> | -50 <del>8</del> | -50 <del>2</del> | -50 풍            |
| 45 -                                                                  | 45 -          | 45 -           | 40     |      |                                            |           |                          |                                               |                          |                         |                             | - 45             | - 45             | - 45             | - 45             |
| 40 -                                                                  | 40 -          | 40 -           | 30     |      |                                            |           |                          |                                               |                          |                         |                             | -<br>- 40        | - 40             | - 40             | - 40             |
| 35-                                                                   | ~             | 35.            | 20     |      |                                            |           |                          |                                               |                          |                         |                             | - 35             | - 35             | - 35             | - 35             |
|                                                                       | - 30          |                | 10     |      |                                            |           |                          |                                               |                          |                         |                             | -                |                  |                  |                  |
| 30 -                                                                  | 30 -          | 30.            | 0      |      |                                            |           |                          |                                               |                          |                         |                             | - 30             | - 30             | - 30             | - 30             |
| 25-                                                                   | 25 -          | 25 -           | -10    | 1    |                                            |           |                          |                                               |                          |                         |                             | - 25             | - 25             | - 25             | - 25             |
| 20 -                                                                  | 20 -          | 20 -           | -20    |      |                                            |           |                          |                                               |                          |                         |                             | - 20             | - 20             | - 20             | - 20             |
| 15 -                                                                  | 15 -          | 15 -           | -30    | 1    |                                            |           |                          |                                               |                          |                         |                             | - 15             | - 15             | - 15             | - 15             |
| 10-                                                                   | 10 -          | 10-            | -40    |      |                                            |           |                          |                                               |                          |                         |                             | - 10             | - 10             | - 10             | -10              |
| 5-                                                                    | 5-            | 5.             | -50    |      |                                            |           |                          |                                               |                          |                         |                             | - 5              | - 5              | -5               | -5               |
|                                                                       |               | <sub>0</sub> . | -60    |      |                                            |           |                          |                                               |                          |                         |                             | -0               | Ł                | Ł,               | F.               |
|                                                                       |               | Ū              |        | 14:1 | 19:00                                      |           | 14:2                     | 1:00                                          |                          | 14.23.00                |                             |                  |                  | -                | -                |
| OnlineView 3.0                                                        | 0.5           |                |        |      | [                                          |           |                          |                                               |                          |                         |                             |                  |                  |                  |                  |
| E 🕻                                                                   | 3 (           |                |        | FOR  | 🛷 💌 💵                                      | 🔯 🗟 🍳     | s 😚 🔵                    | 2                                             |                          |                         | 2                           | - 🤹              | 0                |                  |                  |

#### Online View2000 の画面が開きます。

#### 3. PCと計測器の通信設定(COMポートの設定)

#### 3-1 USBケーブルを使用する場合

付属のUSBケーブルで、PCと計測器を接続し、その後COMポートを選択します。

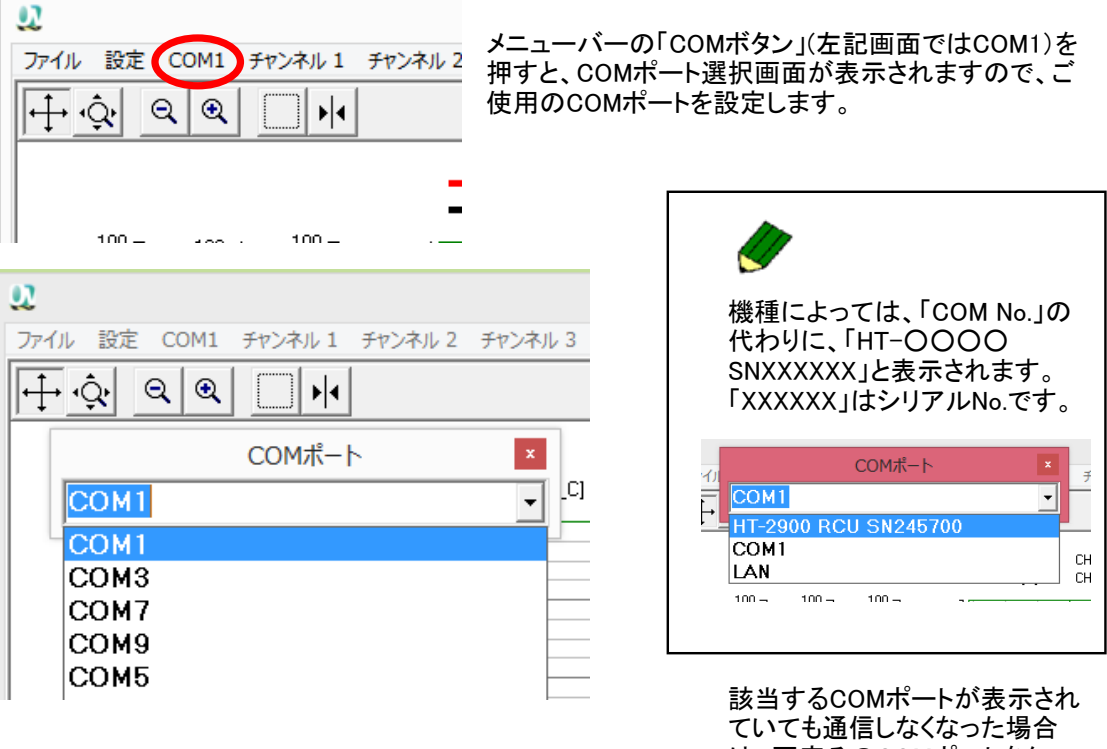

は、再度そのCOMポートをク リックし直して下さい。

#### 3-2 Bluetoothを使用する場合 \* Bluetoothはオプションです。

計測器側での設定、パソコンと計測器のペアリングが必要です。

#### 3-2-1 計測器側のBluetooth設定

●HT-1300X・HT-2300 本体の電源を入れます。 セッティングメニュー画面 → ホンタイセッテイ へと進みます。 "COM"で、 Blue.を選択します。

●HT-2700

本体の電源を入れます。 エキストラ→ セッテイ → F2(Bluetooth) へと進みます。 "ジドウセツゾク"を、ONに変更します。 本体の電源をOFFし、再度入れなおします。

# 3-2-2 パソコンと計測器のペアリング

ご使用のパソコンにより、操作が異なる場合があります。

| 8    | •                                                                             | ご使用のパソコンで、Bluetoothアイコンを右クリック<br>し、Bluetoothデバイスの追加を行います。 |  |  |  |  |  |
|------|-------------------------------------------------------------------------------|-----------------------------------------------------------|--|--|--|--|--|
|      | Bluetooth デバイスの追加(A)                                                          |                                                           |  |  |  |  |  |
|      | デバイスの接続を許可(L)                                                                 |                                                           |  |  |  |  |  |
|      | Bluetooth デバイスの表示(D)                                                          |                                                           |  |  |  |  |  |
|      | ファイルの送信(S)                                                                    |                                                           |  |  |  |  |  |
|      | ファイルの受信(R)                                                                    | デバイスの追加時に、パスコードを要求さ                                       |  |  |  |  |  |
|      | パーソナル エリア ネットワークへ参加(J)                                                        | れた場合は10000」(セロ4つ)を入力して下さい。                                |  |  |  |  |  |
|      | 設定を開く(O)                                                                      | 自動的にパスコードが表示された場合は、                                       |  |  |  |  |  |
|      | アイコンの削除(I)                                                                    | てのまま継続して下さい。                                              |  |  |  |  |  |
|      | Bluetooth デバイスの追加(A)<br>デバイスの接続を許可(L)                                         | - デバイスの追加後、COMポートの確認を行います。                                |  |  |  |  |  |
|      | Bluetooth デバイスの表示(D)                                                          |                                                           |  |  |  |  |  |
|      | ファイルの送信(S)                                                                    |                                                           |  |  |  |  |  |
|      | ファイルの受信(R)                                                                    |                                                           |  |  |  |  |  |
|      | パーソナル エリア ネットワークへ参加(J)                                                        |                                                           |  |  |  |  |  |
|      | 設定を開く(O)                                                                      |                                                           |  |  |  |  |  |
|      | アイコンの削除(I)                                                                    | -                                                         |  |  |  |  |  |
|      |                                                                               | ¶                                                         |  |  |  |  |  |
| 8    | Bluetooth 設定                                                                  |                                                           |  |  |  |  |  |
|      | オプション COM ポート ハードウェア                                                          | 閉じる                                                       |  |  |  |  |  |
|      | この PC では、下の一覧に表示された COM (シリ<br>す。Bluetooth デバイスのマニュアルを参照して、(<br>判断してください。<br> | アル) ポートが使用されていま<br>COM ポートが必要かどうかを                        |  |  |  |  |  |
|      | ポート 方向 名前                                                                     | <例>                                                       |  |  |  |  |  |
| _    | COM5 着信 HODAKA HT-2                                                           | 2700 SN212624 ここでは、COM6が                                  |  |  |  |  |  |
|      | COM6 発信 HODAKA HT-2                                                           | 2700 SN212624 'SPP' 相応するCOMポート                            |  |  |  |  |  |
|      |                                                                               | となります。                                                    |  |  |  |  |  |
| _    | I                                                                             |                                                           |  |  |  |  |  |
| Blue | etooth 設定のCOMポートタブで、                                                          |                                                           |  |  |  |  |  |
| 相加   | ♪ 9 るCOMホートを催認して トさい。<br>Mポートが複数表示された提合・                                      |                                                           |  |  |  |  |  |
| HT-  | -2700 名前の末尾に「SPP」がある                                                          | 方を選択して下さい。                                                |  |  |  |  |  |
| HT-  | -2300 名前の末尾に[serial poart]                                                    | 、または「SPP」がある方を選択して下さい。                                    |  |  |  |  |  |
| HT-  | -2900 名前の末尾に「RNI-SPP」が                                                        | ある方を選択して下さい。                                              |  |  |  |  |  |

### 3-2-3 COMポートの選択

| ) |      | ( | COMポ- | -ト | x   |
|---|------|---|-------|----|-----|
| F | COM6 |   |       |    | -   |
|   | COM1 |   |       |    |     |
|   | COM3 |   |       |    |     |
|   | COM7 |   |       |    | lc: |
|   | COM9 |   |       |    |     |
|   | COM5 |   |       |    |     |
|   | COM8 |   |       |    |     |
|   | COM4 |   |       |    |     |
|   | COM6 |   |       |    |     |
|   | LAN  |   |       |    |     |
|   |      |   |       |    |     |

|   | 設定   | COM6   | チャン | ネル 1 | 3 | チャンネル      | , 2 | チャンネル    | / 3         |
|---|------|--------|-----|------|---|------------|-----|----------|-------------|
| 0 |      | プリンタ設定 | 5   |      |   |            |     |          |             |
| = |      | LAN    |     | •    |   |            |     |          |             |
|   |      | 音      |     | •    |   |            | _   | CO2(%)   |             |
|   |      | NOx係数  |     | •    |   |            | —   | TGas[Deg | <u>,</u> C] |
|   |      | マスター/ス | ノーブ | Þ    | < | • <b>र</b> | スター |          |             |
|   |      | 単位     |     | Þ    |   | ス          | レーフ | Ĭ        |             |
|   | 95 - | 95 -   |     | 95 - |   | 150 -      |     |          | <b>-</b>    |

前頁で確認したCOMポートを選択します。

※機種によっては、「COM No.」の代わり に、「HT-OOOO SNXXXXX」と表示さ れます。「XXXXXX」はシリアルNo.です。

また、HT-2700・HT-2900でBluetooth接続 を行う場合は、設定で"マスター"を 選択して下さい。 4. 設定

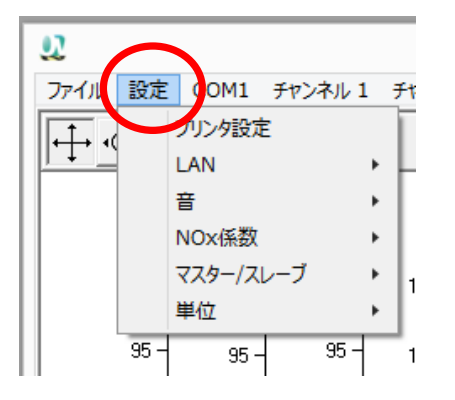

メニューバーの「設定」を押すと、その下に 項目が表示されますので、それぞれを選 択して下さい。

- 4-1 プリンタ設定 お使いのプリンタの設定を行います。
- **4-2 LAN** 現在はご使用になれません。
- 4-3 音

ソフト作動時の音をあり/なしで設定します。

4-4 NOx係数

NOx係数の設定を行います。NOx係数の設定がある機器をお使いの場合は、同じ係数になるよう に設定して下さい。 標準/設定係数の選択が可能です。標準を選択した場合、1.05となります。 設定係数を選択した場合、下記画面が表示されますので、数値を変更して下さい。

| NOx 係数 | x |
|--------|---|
| 1.05   |   |
|        |   |

**4-5** マスター/スレーブ 常にスレーブをご使用下さい。ただし、HT-2700・HT-2900でBluetooth 通信をする場合のみ、マス ターを選択して下さい。

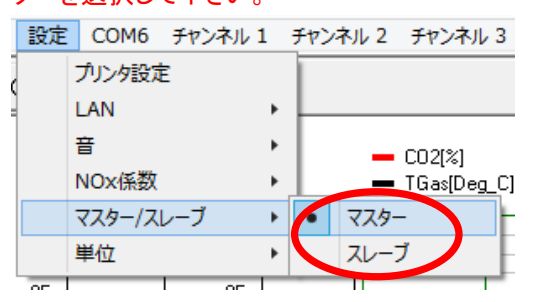

<sup>4-6</sup> 単位

Flow/CH4/C3H8/温度の単位を設定します。選択できる単位は以下の通りとなります。

|   |      |        |     |      |       |                  |        |     | UNLINE     | viewzu | <ul> <li>Flow</li> </ul> | NL/s  | •C3H8          | ppm   |
|---|------|--------|-----|------|-------|------------------|--------|-----|------------|--------|--------------------------|-------|----------------|-------|
|   | 設定   | COM1   | チャン | ネル 1 | チャンネル | 2 <del>F</del> P | ンネル    | 3   | チャンネル 4    | チャンネル  |                          | Nm3/h |                | mg∕m3 |
|   |      | プリンタ設定 | È   |      |       |                  |        |     |            |        |                          | Ncfm  |                | %     |
| 1 |      | LAN    |     |      |       |                  |        |     |            |        |                          | Nm3/s | ・温度            | °C    |
|   |      | 立      |     |      |       |                  |        |     |            |        | •CH4                     | ppm   |                | ° F   |
|   |      |        |     | ľ    | 1     | CO2              | [%]    |     | CH 1 Empty |        |                          | mg∕m3 | •CO            | ppm   |
|   |      | NOX1杀我 |     | •    | 1     | ■ Ilia           | s[Deg_ | _U] | CH 2 Empty |        |                          | %     |                | %     |
|   |      | マスター/ス | レーブ | •    |       | LOSS             | es[%]  |     | CHISEMPRY  |        |                          |       |                |       |
|   | (    | 単位     |     | •    | Flo   | w                | •      | ٠   | NI/s       | L      |                          |       |                |       |
|   |      |        |     |      | CH    | 4                | •      |     | Nm3/h      |        |                          | 保存済みの | <b>Dデータを</b> 閉 | 則いている |
|   | ]    | -      | 1   | ]    | C3    | -18              | •      |     | Ncfm       | F      |                          | ときに単位 | を変更した          | 場合は、  |
|   | 95 - | 95 -   | 1   | 95 - | 温度    | Ŧ                | •      |     | Nm3/s      |        |                          | 一旦データ | を閉じて、          | 再度開き  |
|   | -    | -      | -   | -    |       | -                | . 4    | -   |            |        |                          | 直して下さ | い。単位の          | 変更が   |
|   | 90 - | 90 -   | -   | 90 - |       | -                |        | Ļ   |            |        |                          | 反映されな | い場合がな          | あります。 |
|   | 1    |        | I   | 1    |       |                  |        |     |            |        |                          |       |                |       |

| 92                                                                 |                                     | $\frown$                                                                                                    | ONLINEviev                                                                                                    | w2(          |                                                                                                    |
|--------------------------------------------------------------------|-------------------------------------|----------------------------------------------------------------------------------------------------|----------------------------------------------------------------------------------------------------|--------------|----------------------------------------------------------------------------------------------------|
| シン<br>ファイル 設定<br>中・ ①<br>100<br>-<br>95<br>-<br>90<br>-<br>85<br>- | COM<br>Q Q<br>100 -<br>95 -<br>90 - | チャンネル 1         チャンネル 2           Off            色            ・ CO2            排力ス温度         周囲温度           排力ス損失            燃焼効率         空気比           ドラフト         O2           CO         CO ppm 0%O2           CO ppm/O2換算         CO mg/m3 | チャンネル 3         チャンネル 4         チャ           NOx         NOx         PM0902           NOx ppm 0%02         NOx ppm/02換算           NOx mg/m3         NOx mg/03           NO2         SO2           SO2         PPM 0%02           SO2         SO2           SO2         PPM 0%02           SO2         SO2           SO2         PPM 0%02           SO2         PM02           SO2         SO2 mg/m3           SO2         SO2           H2S         H2S           H2S mg/m3         HC/CH4/C3H8 | w2(<br>····· | メニューバーの「チャンネル」(左記画面は<br>チャンネル1)を押すと、その下に表示項目<br>が表示されますので、設定したい項目を選<br>択します。設定された項目については、項<br>目の左側に●が表示されます。<br>Offを設定すると各表示形式から表示がな<br>くなります。<br>色の設定を行うと、折線グラフ及び棒グラ<br>フの色を設定することができます。 |
| 80 -<br>75 -                                                       | 80 -<br>75 -                        | CO mg/02換算<br>NO<br>NO ppm 0%O2<br>NO ppm/02換算<br>NO mg/m3<br>NO mg/02換算                                                                                                    | HC/CH4/C3H8 mg/m3<br>AUX-1<br>AUX-2<br>AUX-3<br>AUX-4<br>AUX-5                                                                                                    |              | *機器によっては、ご使用になれない項目<br>もあります。またHT-3000以外の機器では<br>ドラフトを計測できません。                                                                                                    |

「H2」、「Diff.Press」、「v-gas」、「Flow」(HT-3000)を設定する場合、表示項目にこれらの項目があり ませんので、下記手順を行ってください。 \*この作業はOnline Viewを立ち上げる度に毎回行う必 要があります。

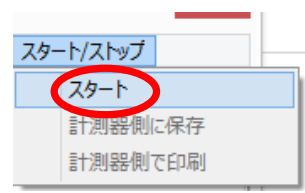

スタート/ストップボタンからスタートを選択 し、計測を開始します。 数秒後ストップを 押し、計測を停止します。

|   | チャンネル 1 | チャンネル 2 | チャンネル 3    | チャンネル 4   | チャンネ |
|---|---------|---------|------------|-----------|------|
| 1 | Off     |         | NOx        |           | I.   |
|   | 色       |         | NOx ppm    | n 0%O2    |      |
|   | • CO2   |         | NOx ppm    | 1/02換算    |      |
| _ |         |         |            |           |      |
| 9 | COppm   | 0%02    | H2S        |           | F    |
|   | CO ppm, | /02換算   | H2S mg/r   | n3        |      |
| _ | CO me/i | m3      | HC/CH4/    | C3H8      | - H  |
| 8 | CO mg/( | 02換算    | HC/CH4/    | C3H8 m∉/m | 3    |
|   | NO      |         | AUX-1      |           |      |
| 0 | NOppm   | 0%02    | Diff.press |           |      |
| 0 | NOppm.  | /02換算   | v-gas      |           |      |
|   | NO mg/i | m3      | Flow       |           |      |
| 7 | NO me/( | 02換算    | Aux5       |           | F    |
|   |         |         |            |           |      |

その後、チャンネルを開くと「AUX-1」~ 「AUX-5」の位置に項目が表示されます。

#### 5-1 各チャンネルのY軸のスパン設定 ここでは、Y軸の下限と上限の設定を行います。

変更したいチャンネル(CH)の軸上で右クリックすると、下記のように英語表記が表示されますので、「Edit」をクリックします。

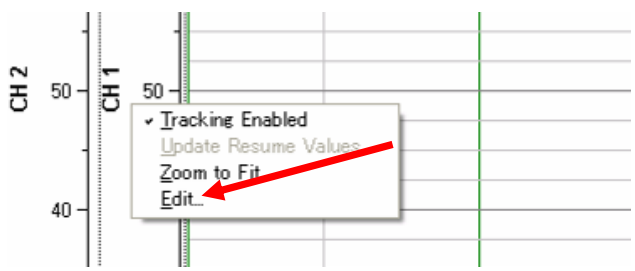

下記画面が表示されます。もし、表示されない場合は、「Y-Axes」を選択し、その後「General」を選択して下さい。

|                                                                              | Plot                                                                                                    | ×     |
|------------------------------------------------------------------------------|----------------------------------------------------------------------------------------------------|-------|
| Control Layout                                                               | Channels   Cursors   Limits   Labels   X-Axes   Y-Axes   egend   Tables   To_                                                                                                    | 4   Þ |
| CH 1<br>CH 2<br>CH 3<br>CH 4<br>CH 5<br>CH 5<br>CH 6<br>CH 7<br>CH 8<br>CH 3 | General Title       Labels       Tracking       Cursor       Scroll       Scale       Cartesian         Name       CH 2       Image: Visible       Image: Grid Lines Visible         Min       Image: Grid Lines Visible       Image: Grid Lines Visible         Span       100       Image: Grid Lines Visible         Desired Start       Image: Grid Lines Visible       Image: Grid Lines Visible         Image: Grid Lines Visible       Image: Grid Lines Visible       Image: Grid Lines Visible         Image: Grid Lines Visible       Image: Grid Lines Visible       Image: Grid Lines Visible         Image: Grid Lines Visible       Image: Grid Lines Visible       Image: Grid Lines Visible         Image: Grid Lines Visible       Image: Grid Lines Visible       Image: Grid Lines Visible         Image: Grid Lines Visible       Image: Grid Lines Visible       Image: Grid Lines Visible         Image: Grid Lines Visible       Image: Grid Lines Visible       Image: Grid Lines Visible         Image: Grid Lines Visible       Image: Grid Lines Visible       Image: Grid Lines Visible         Image: Grid Lines Visible       Image: Grid Lines Visible       Image: Grid Lines Visible         Image: Grid Lines Visible       Image: Grid Lines Visible       Image: Grid Lines Visible         Image: Grid Lines Visible       Image: Grid Lines Visible |       |
| Add                                                                          | Scale Type<br>C Linear C Log11                                                                                                    |       |

上記画面の「Min.」と「Span」の値を入力します。

続けて他のチャンネルの設定をする場合は、上記画面の左側にある変更したいCHをクリックして下さい。

× ボタンでPlot画面を閉じると、変更が反映されます。

注意!! CH9は絶対に変更しないで下さい。他の設定が狂ってしまいます。

6.

表示の設定(画面表示の形式設定)

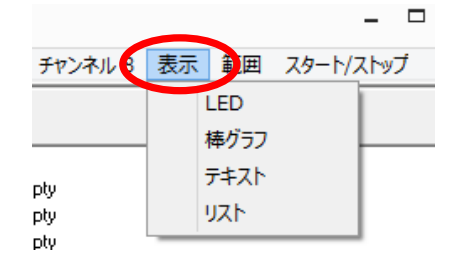

メニューバーの「表示」を押すと、その下に 表示形式が表示されますので、表示したい 形式を選択します。

表示形式は折線グラフ(立上げ時の画面) / LED / 棒グラフ / テキスト / リストとなり ます。

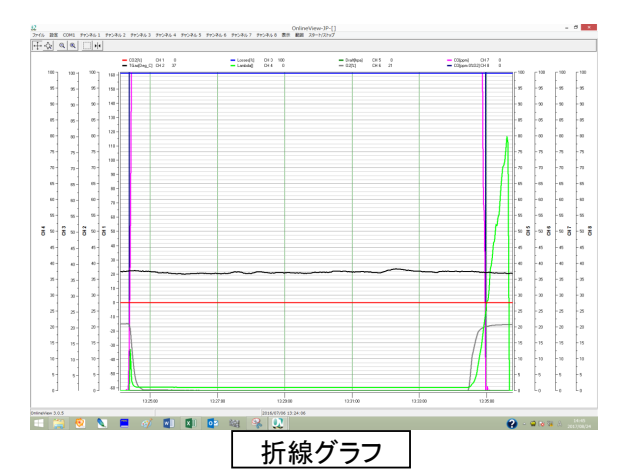

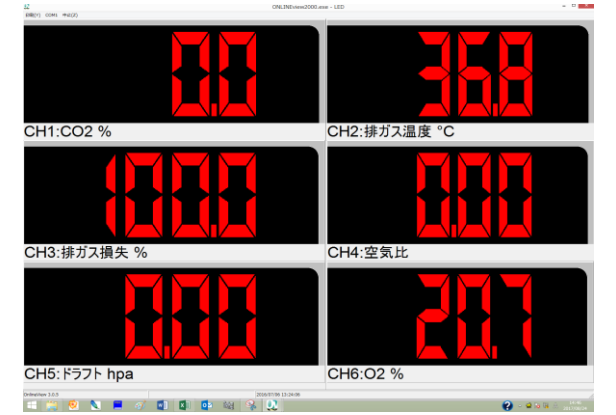

20% 100 Pa CH2:抽灯ス温度 CH3:抽灯ス损失 CH4:空気比 36.8 °C 100.0 % 0.00 CH6:O2 20.7 % CH1:CO2 0.0 % CH5:ドラフト 0.00 hpa CH7:CO 0 ppm CH8:CO 0.0 ppm 0%O2 Sederatives 1.0.5 (2004) 12.0+1

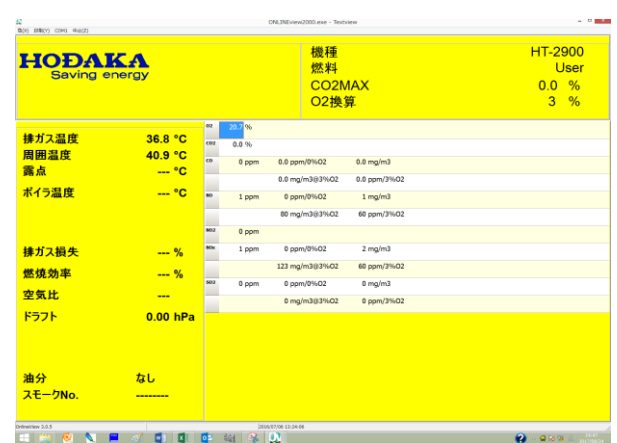

LED

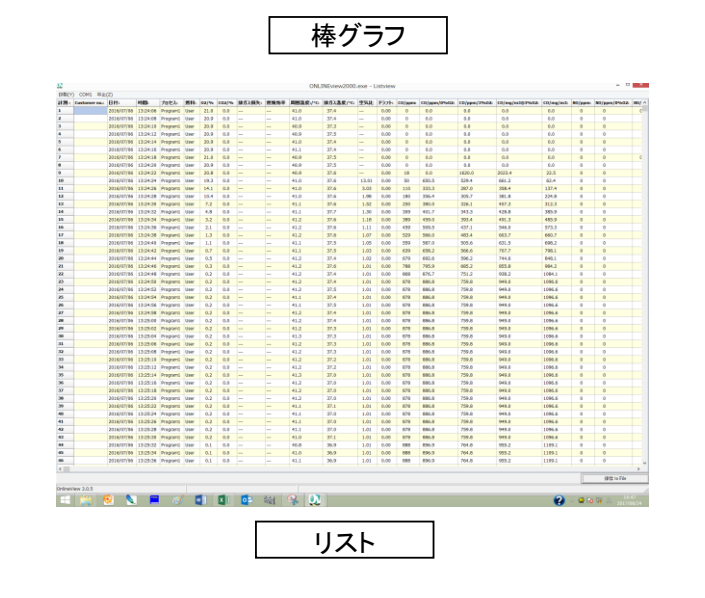

2 . 4

テキスト

7.

# 範囲の設定(各項目の表示範囲やデータを取込む間隔の設定)

範囲 スタート/ストップ
 計測間隔
 CO2
 排ガス温度
 周囲温度
 燃焼効率/排ガス損失
 空気比
 ドラフト
 O2
 CO

NO NOX NO2 SO2 H2S C3H8/CH4 AUX-1 AUX-2 AUX-3 AUX-3 AUX-4 AUX-5 メニューバーの「範囲」を押すと、その下に 項目が表示されますので、設定したい項目 を選択します。

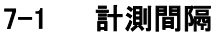

| 計測 | 刂間隔     |   |
|----|---------|---|
|    | 設定<br>1 | 秒 |
|    | ОК      |   |
|    |         |   |

計測したデータを取込む間隔を設定しま す。左記画面では設定1となっており、1秒 ごとの計測となっています。 数値横の△▽で数値を変更します。

設定後OKを押します。

#### 7-2 その他の範囲設定(計測間隔以外)

| 計測  | 间隔        |   |
|-----|-----------|---|
| CO2 |           |   |
|     | 設定        |   |
|     | <b>20</b> | % |
|     |           |   |
|     |           |   |
|     | ОК        |   |
|     |           |   |
|     |           |   |

棒グラフの縦軸に対する最大値を設定し ます。 数値横の△▽で数値を変更します。

設定後OKを押します。

#### Config(各チャンネル、範囲で設定した設定)の保存 8.

| ファイル 設定 COM1 チャンネル1 チ<br>順く<br>保存(一時的)<br>保存                                                                             | メニューバーの「ファイル」を押すと、その<br>下に項目が表示されますので、「Config 保<br>存」を選択します。<br>*各チャンネル、範囲で設定した設定の保<br>存を行います。 |
|----------------------------------------------------------------------------------------------------|------------------------------------------------------------------------------------------------|
| エクスポート<br>平均値<br>保存データをPCへ転送<br>Config 保存<br>Config 保存<br>Config 呼出し<br>印刷<br>Info                                       |                                                                                                |
| <br>終了<br>                                                                                                    | ファイル名を入力し、「保存」を<br>押します。                                                                       |
|                                                                                                    | C Online View 2000 Japanea                                                                     |
| 9. Config(各チャンネル、範囲                                                                                                    | 目で設定した設定)の呼出し                                                                                  |
| 又アイル 没定 COM1 チャンネル 1 チ<br>開く<br>保存 (一時的)<br>保存<br>エクスポート<br>平均値<br>保存データをPCへ転送<br>Config 保存   Config 呼出   印刷   Info   本7 | メニューバーの「ファイル」を押すと、その<br>下に項目が表示されますので、「Config 呼<br>出し」を選択します。                                  |
|                                                                                                    | 保存している設定を選択し、「開                                                                                |

いけしている設定を選択し、「開く」を押します。

×

>

更新日時 2017/08/ 2013/06/

Konfiguration (\*.ini) 、
 開((0) キャンセル

<u>.</u>

#### 10. 計測中の値を表示する

- 1. 付属のケーブルで、計測器とパソコンと繋げます。
- 2. 計測器を立ち上げます。
- 3. ソフトを立ち上げます。
- 4. COMポート、各チャンネルの設定を行います。
- 5. 計測器を計測モードにします。
- メニューバーの「スタート/ストップ」を押すと、その下に項目が表示されますので、「スタート」を選択します。

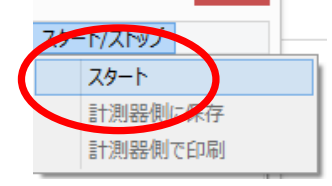

下表示は折線グラフを例にしています。異なる表示形式で表示したい場合は、メニューバーの「表示」を選択し、形式を選択して下さい。

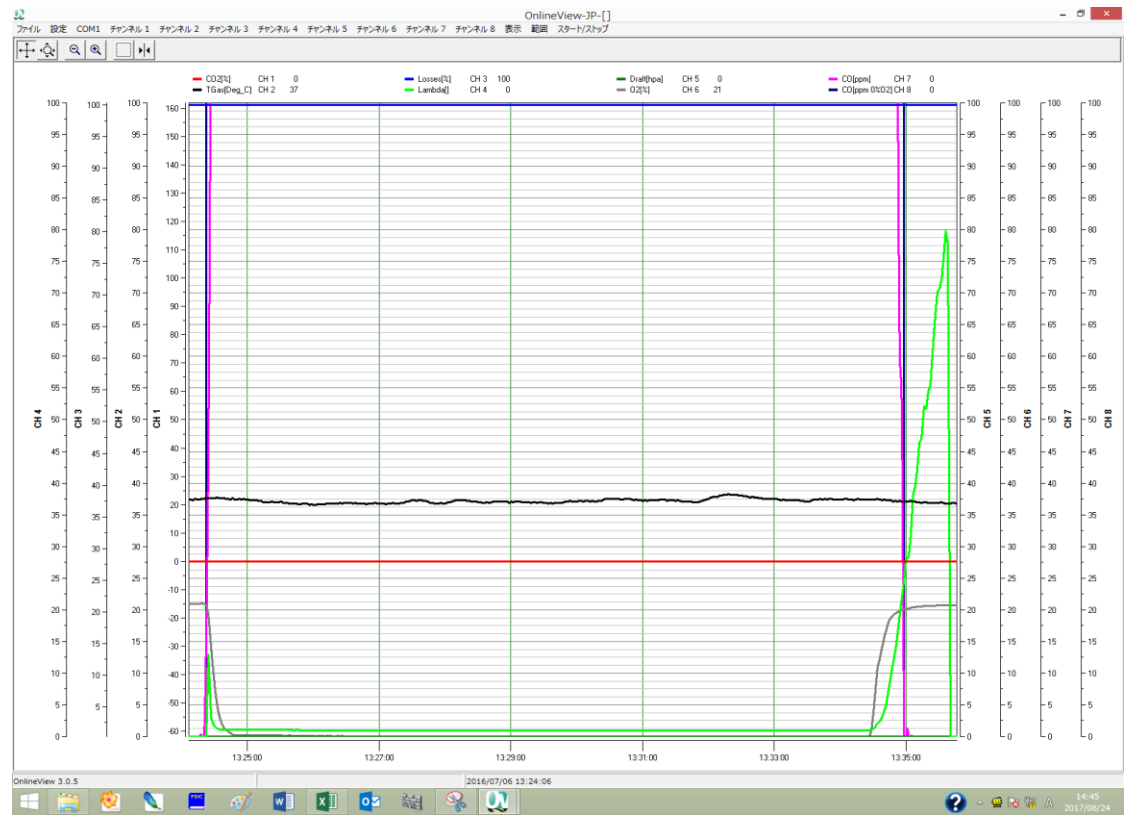

7. 終了する時は、メニューバーの「スタート/ストップ」を押すと、その下に項目が表示されますので、 「中止」を選択します。

\*計測器側に保存、計測器側で印刷はご使用になれません。

| しち チャンネル6 | チャンネル 7  | チャンネル8 表示 1  | BI 2.9 | -1/21-97                 | _            |   |       |
|-----------|----------|--------------|--------|--------------------------|--------------|---|-------|
| Losses[%] | CH 3 100 | - Draft[hpa] | с      | 平正<br>計測器側に保存<br>計測器側で印刷 | CH 7         | 0 |       |
| Lanbda[]  | CH 4 0   | = 02[3]      | CH 6   | 21 — COjppe              | n 0%02] CH 8 | 0 | - 100 |
|           |          |              |        |                          |              |   | - 90  |

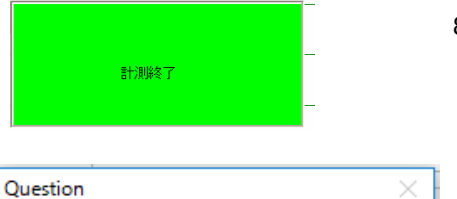

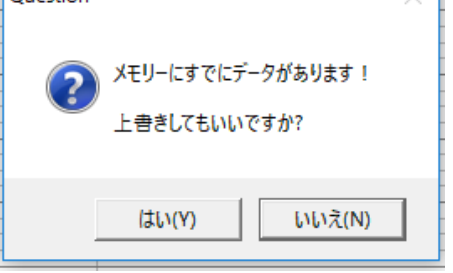

Question

いいえ(N)を押してファイルに古いデータを保存してください

(はい(Y)

新しいデータを古いデータに追加しますか?

2)

- 8. 左記表示が画面に表示され、計測終了となります。
  - 9. 再度、計測をスタートさせると左記が表示 されます。
     先ほど計測したデータに上書きをしてもいい場合は「はい」を、いけない場合は「いいえ」を選択します。
  - 10.「いいえ」を選択した場合は左記が表示されます。 「はい」を選択すると、以前のデータに新しいデータが追加されていきます。

「いいえ」を選択した場合は左 記が表示されます。

以前のデータに名前を付けて 「保存」を押します。

| ↓ 名前を付けて保存                 |                     | ×                              |
|----------------------------|---------------------|--------------------------------|
| ← → · · ↑ 📙 « Onli → Onlin | e View 2000 Jap 🗸 🖑 | Online View 2000 Japaneaseの… , |
| 整理 ▼ 新しいフォルダー              |                     | EE - ?                         |
| 🖈 クイック アクセス                | <b>^</b> 名前         | ^ 更新                           |
| 🔜 デスクトップ                   | 🔵 1.Dat             | 2014/                          |
| OneDrive                   |                     |                                |
| a Hodaka                   |                     |                                |
| PC                         |                     |                                |
| 🀂 ライブラリ                    |                     |                                |
| 💼 カメラ ロール                  |                     |                                |
|                            |                     |                                |
| <u> </u>                   |                     |                                |
|                            |                     |                                |
|                            | ~ <                 | >                              |
| ファイル名(N):                  |                     | ~                              |
| ファイルの種類(T): Daten (*.Dat)  |                     | ~                              |
| ▲ フォルダーの非表示                | (                   | 保存(S) キャンセル                    |

เบเนิ(N)

11. 計測データを保存する

|   | <u>.</u> |                       |   |
|---|----------|-----------------------|---|
| C | ファイ      | (ル 〕 設定 COM1 チャンネル1 ÷ | 9 |
|   |          | 開く                    |   |
|   |          | 保存(一時的)               |   |
|   | C        | 保存                    |   |
|   |          | エクスポート                |   |
|   |          | 平均値                   |   |
|   |          | 保存データをPCへ転送           |   |
|   |          | Config 保存             |   |
|   |          | Config 呼出し            |   |
|   |          | 印刷                    |   |
|   |          | Info                  |   |

メニューバーの「ファイル」を押すと、その 下に項目が表示されますので、「保存」を 選択します。

下記が表示されますので、「名前を付けて保存」を押します。

|                                                            |                            | 保存ファイル                                |             |                 |
|------------------------------------------------------------|----------------------------|---------------------------------------|-------------|-----------------|
| ファイル:                                                      |                            |                                       |             | 名前を付けて保存        |
| In existing file?                                          |                            |                                       |             | 70-5            |
| ବ Overwrite data !                                         | <ul> <li>Append</li> </ul> | data !                                |             | <br>Ф <u>Ŀ</u>  |
| 新規作成                                                       |                            |                                       |             |                 |
| ☑ 新規ファイル作成                                                 |                            | <b>1000</b> データブロック                   |             | □ ステータスワインドワの表示 |
| ■ ASCII ファイルを同時に作成す                                        | 13                         |                                       |             |                 |
| 警告! すでにあるテキストフ<br>上書きされま                                   | ァイルが<br>す!                 |                                       |             |                 |
| ■ カスタマー番号別に個別のファイ                                          | /ルを作成する                    |                                       |             |                 |
|                                                            |                            | · · · · · · · · · · · · · · · · · · · |             | · · · · · ·     |
|                                                            | 名前を付けて保存                   |                                       | ~           | 名前を入力し、「保存」を押し  |
| -) -> - 1 🔳 テスクトッፓ                                         | ~ C                        | デスクトップの検索                             | Q           | す。              |
| 整理 ▼ 新しいフォルダー                                              |                            | ₩ <b>=</b> ▼                          | •           |                 |
| ☆ お気に入り ▲ SkyDrive                                         | s-72                       |                                       |             |                 |
| <ul> <li>マリンロート</li> <li>デスクトップ</li> <li>最近表示した</li> </ul> | PC                         |                                       |             |                 |
| _                                                          | × ===                      |                                       | ~           |                 |
| ファイル名(N): Online                                           |                            |                                       | *           |                 |
| ファイルの種類(T): Daten (*.dat)                                  |                            |                                       | ~           |                 |
| フォルダーの非表示                                                  |                            | 保存(S) キャンセ                            | <b>ال</b> ا |                 |

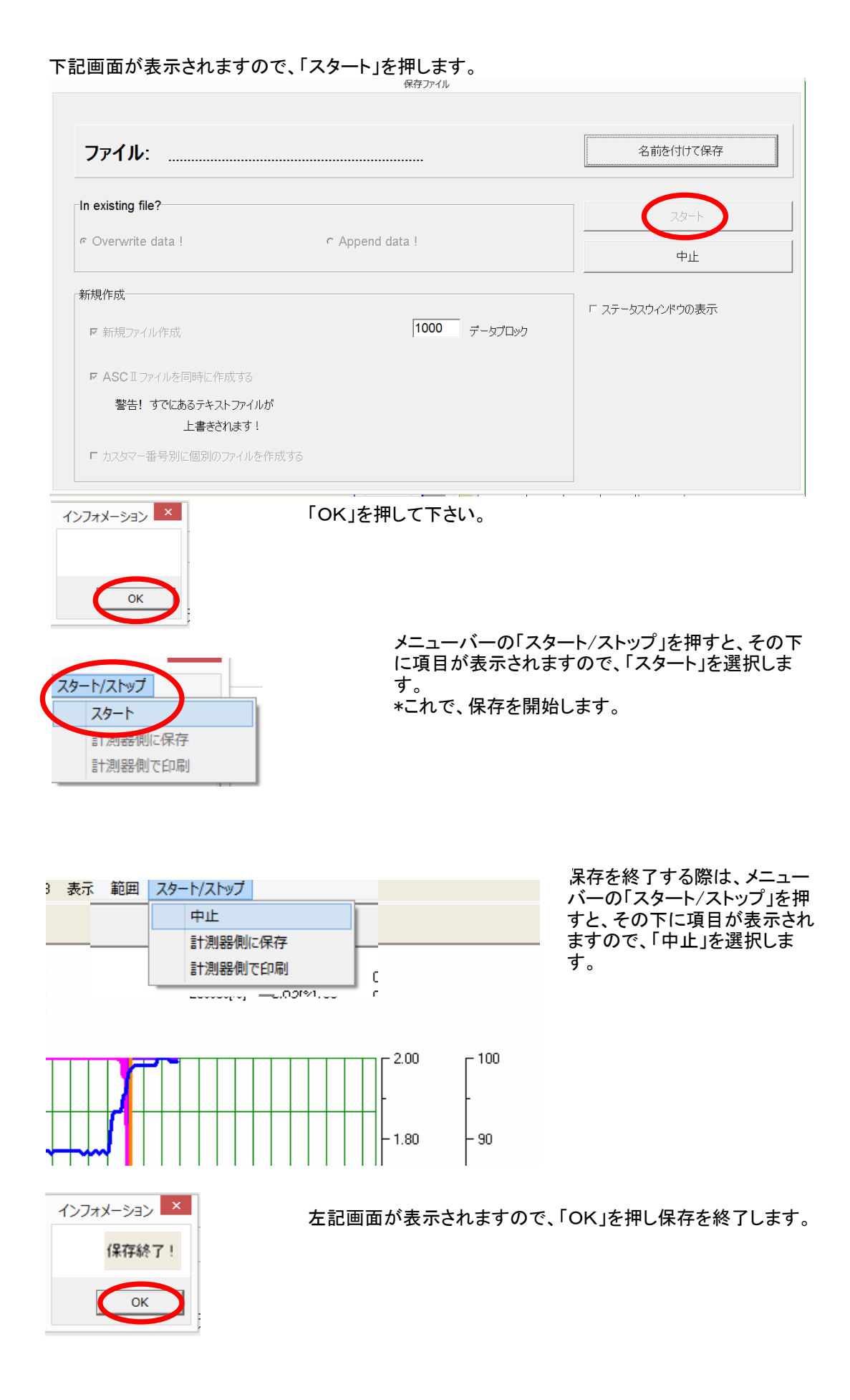

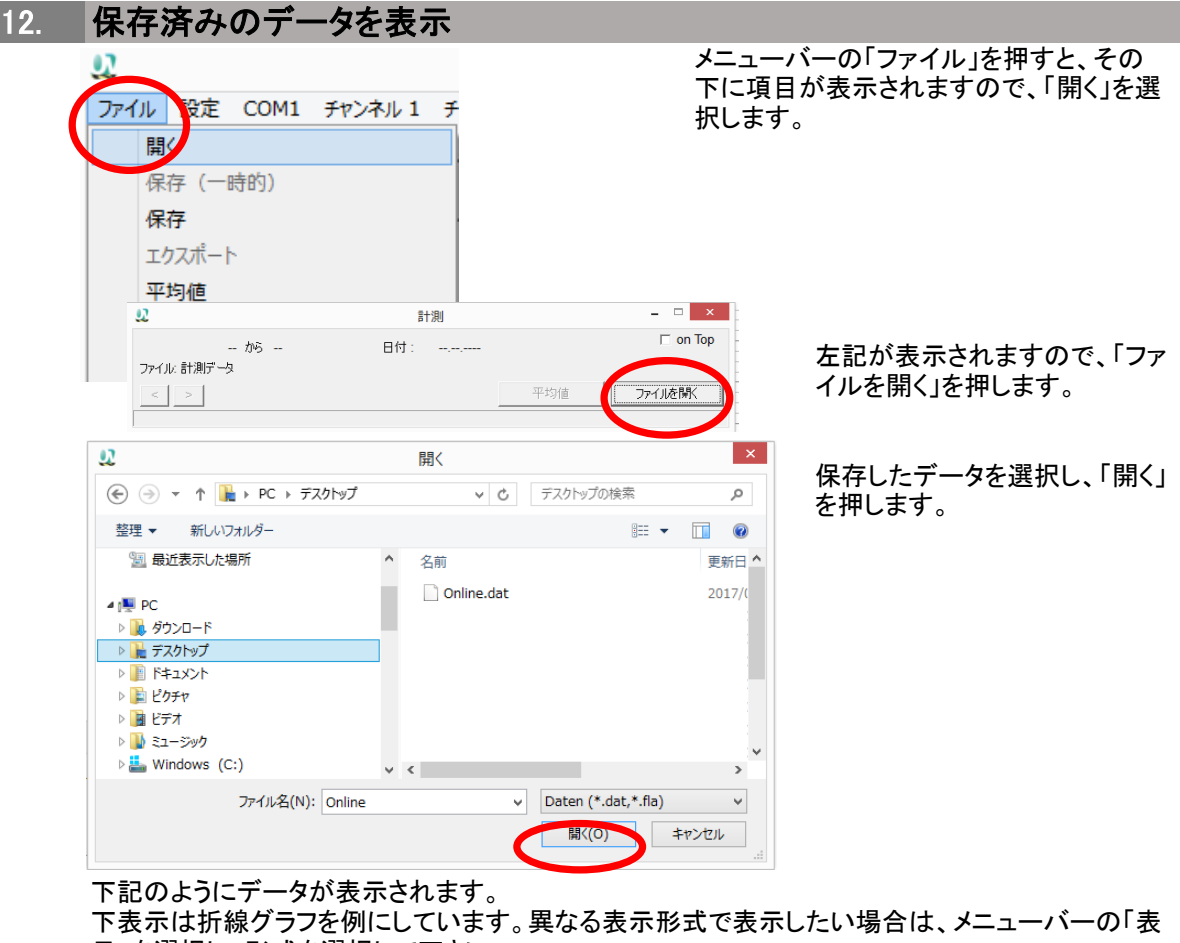

下表示は初級クランを例にしています。異なる表示形式で表示したい場合は、アニューハーの示」を選択し、形式を選択して下さい。

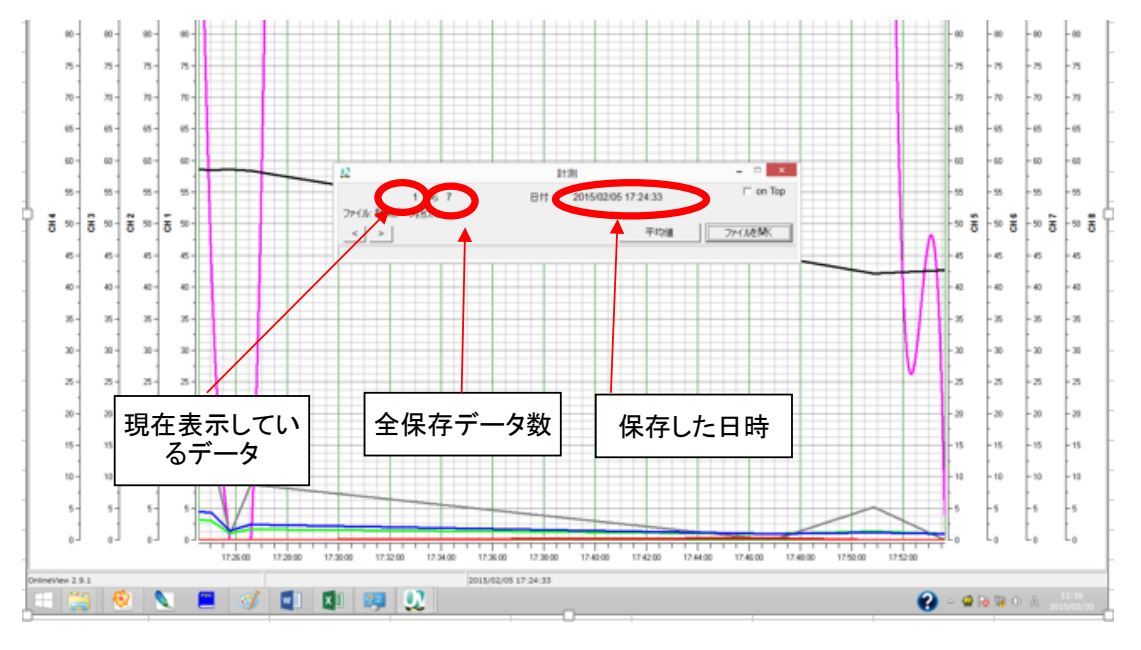

| Ω.                                        | 計測    |                    | - 🗆 🗙    |
|-------------------------------------------|-------|--------------------|----------|
| 1 から 7<br>ファイル: 計測データ <sub>5</sub> ガス.dat | 日付: 2 | 015/02/05 17:24:33 | 🗆 on Top |
| < >                                       |       | 平均値                | ファイルを閉入  |

注意! 左記のウインドウボックスを閉じると、 折れ線グラフも閉じます。

# 13. 保存済みのデータの平均値を表示

|          |                               | 計   | 測                   | _ 🗆 🗙    |
|----------|-------------------------------|-----|---------------------|----------|
| コッイル 言手御 | 1 から 7<br>データッチョー・            | 日付: | 2015/02/05 17:24:33 | 🗆 on Top |
|          | וד <sup></sup> ≫נאיד ענגע<br> |     | 平均值                 | ファイルを開く  |
|          |                               |     |                     |          |

「11.保存済みのデータを表示」 の最後の画面に出てきた左記 画面の「平均値」を押します。

| 22               | 平均值 ×    |
|------------------|----------|
| 計測データの平均値─ ○ 全計測 |          |
| © 1 計測           |          |
| - ファイルからの平均値計    | <u>а</u> |
| ◎ 計測 [1          | trie 4   |
|                  | 開始       |

左記画面が表示されます。 平均したい計測データは何番 目~何番目のデータかを左記 赤丸部分に入力します。

「開始」を押します。

#### 下記のように、各項目の平均値が表示されます。

| <b>Q</b><br>印刷(Y) 色(Z)                     |                                         |                         |                           | 平均值表示          |
|--------------------------------------------|-----------------------------------------|-------------------------|---------------------------|----------------|
| No.:<br>No.1 2016/07//<br>から351 2016/07//  | 06 13:24:06<br>06 13:35:46              | 機種<br>燃料<br>CO2<br>O2-P | :<br>:<br>max :<br>Nef. : |                |
| 掛ガス温度 : 37.2 ℃ 国田温度 · 41.0 ℃               | <sup>02</sup> 2.8                       | %                       |                           |                |
| 周辺温度 · · · · · · · · · · · · · · · · · · · | <sup>co2</sup> 0.0<br><sup>co</sup> 765 | %<br>ppm                | 3383.0 ppm/0%02           | 956.1 mg/m3    |
| $\pi_{17}$ 温度 : — $1$<br>O2 : 2.8%         |                                         |                         | 946.7 mg/m3@3%O2          | 758.0 ppm/3%O2 |
| CO2 : 0.0 %                                | <sup>NO</sup> 1                         | ppm                     | 3 ppm/0%O2                | 1 mg/m3        |
| 排ガス損失 : 100.0 %                            |                                         |                         | 1 mg/m3@3%O2              | 1 ppm/3%02     |
| 燃焼効率 : 0.0 %                               | <sup>NO2</sup> 0                        | ppm                     |                           |                |
| 空気比 : <b>4.42</b>                          | <sup>NOx</sup> 1                        | ppm                     | 3 ppm/0%O2                | 2 mg/m3        |
| ドラフト : <b>0.00 hPa</b>                     |                                         |                         | 2 mg/m3@3%O2              | 1 ppm/3%02     |
| 油分 : negativ                               | <sup>502</sup> 5                        | ppm                     | 23 ppm/0%O2               | 15 mg/m3       |
| スモーク <b>No. :</b>                          |                                         |                         | 15 mg/m3@3%O2             | 5 ppm/3%O2     |
|                                            |                                         |                         |                           |                |
|                                            |                                         |                         |                           |                |

# 14. 計測器で保存したデータをパソコン側へ転送する

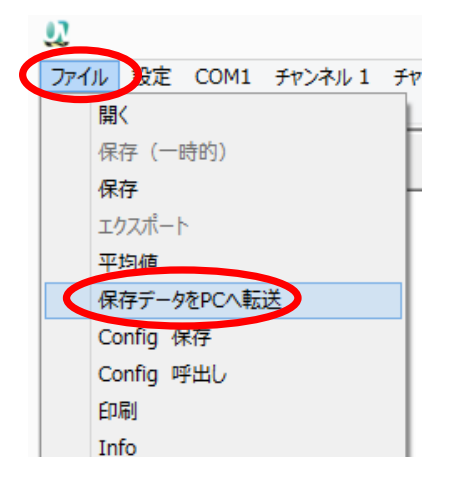

※HT-2700には、この機能は搭載されていません。

メニューバーの「ファイル」を押すと、その 下に項目が表示されますので、「保存デー タをPCへ転送」を選択します。

#### 下記が表示されますので、「名前を付けて保存」を押します。

|                                     | 保存ファイ           | ιι        |     |                       |
|-------------------------------------|-----------------|-----------|-----|-----------------------|
| ファイル:                               |                 |           |     | 名前を付けて保存              |
| In existing file?                   |                 |           |     | スタート                  |
| େ Overwrite data !                  | ⊙ Append data ! |           |     |                       |
| 新規作成<br>ビ 新規ファイル作成                  | 1000            | データブロック   | ſ   | - ステータスウィンドウの表示       |
| ✓ ASCIファイルを同時に作成する 警告!すでにあるテキストファイル | が               |           |     |                       |
| 上書きされます!<br>「 カスタマー番号別に個別のファイルを     | 作成する            |           |     |                       |
|                                     | 名前を付けて保存        |           | ×   | <u> </u>              |
| 🕘 🕣 🔹 🏦 デスクトップ                      | ▼ C デスクト        | ップの検索     | ,o  | 名前を入力し、「保存」を押し<br>  オ |
| 整理 ▼ 新しいフォルダー                       |                 |           | 0   | 9 0                   |
| ☆ お気に入り<br>▲ SkyDrive<br>圓 ダウンロード   | \$-72           |           | ^   |                       |
| デスクトップ<br>30 最近表示                   | PC              |           |     |                       |
| ▼ PC<br>▶ <u>】</u> ダウンロード           | ・               |           | v   |                       |
| ファイル名(N): Online                    |                 |           | ¥   |                       |
| ファイルの種類(T): Daten (*.dat)           |                 |           | *   |                       |
| ● フォルダーの非表示                         | 保               | 存(S) キャンセ | ZJL |                       |

下記画面が表示されますので、「スタート」を押します。

|                               | 保存ファイル             |                     |
|-------------------------------|--------------------|---------------------|
| ファイル: C:\Users\S-72\          | Desktop\Online.dat | 名前を付けて保存            |
| In existing file?             |                    | 24-1                |
| ◦ Overwrite data !            | ⊂ Append data !    |                     |
| 新規作成                          |                    | <br>「 ステータスウィンドウの表示 |
| ☑ 新規ファイル作成                    | 1000 データブロック       |                     |
| ■ ASCIJ71ルを同時に作成する            |                    |                     |
| 警告! すでにあるテキストファイル<br>上書きされます! | が                  |                     |
| □ カスタマー番号別に個別のファイルを           | 作成する               |                     |

計測器側のデータ転送を開始してください。 (計測器からのデータ転送方法は、各計測器の取扱説明書を参照ください)。

下記が表示され、計測器に保存してあるデータがすべてパソコンへ転送されます。

| 転送中11ブロック |    |  |
|-----------|----|--|
|           | ФШ |  |

#### 転送完了後、下記画面が表示されます。

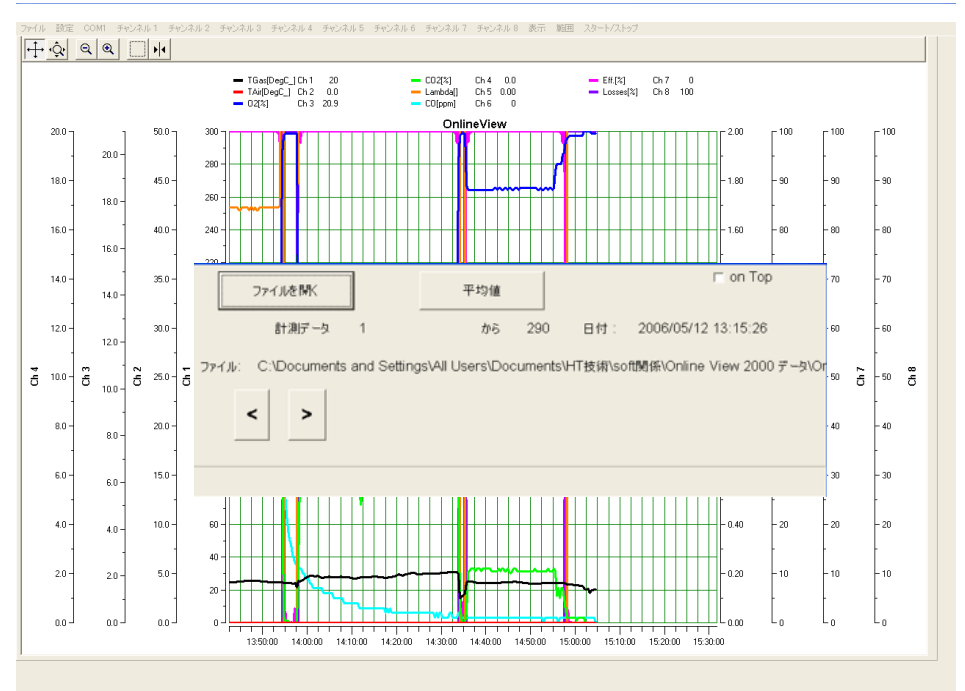

### 保存したデータをエクセルに変換する

「12.保存済みのデータを表示」の操作で保存済みのデータを開きます。

| -   |          |       |      |         |     |  |  |  |  |  |
|-----|----------|-------|------|---------|-----|--|--|--|--|--|
| ファイ | ΊL       | 記定    | COM1 | チャンネル 1 | チャン |  |  |  |  |  |
|     | 開        | <     |      |         |     |  |  |  |  |  |
|     | 保存 (一時的) |       |      |         |     |  |  |  |  |  |
|     | 保存       |       |      |         |     |  |  |  |  |  |
|     | I!       | ウスポート |      |         |     |  |  |  |  |  |
|     | Ψ.       | 均但    |      |         |     |  |  |  |  |  |
|     |          |       |      |         |     |  |  |  |  |  |

15.

メニューバーの「ファイル」を押すと、その 下に項目が表示されますので、「エクス ポート」を選択します。

#### 下記画面が表示されますので、「保存 to File」を押します。

| 92      | 🗘 ONLINEview2000.exe - Listview – 🗖 📉 |            |         |          |     |      |       |        | ×    |           |          |       |       |         |              |              |      |
|---------|---------------------------------------|------------|---------|----------|-----|------|-------|--------|------|-----------|----------|-------|-------|---------|--------------|--------------|------|
| 印刷(Y)   | 印刷(Y) COM4 スタート(Z)                    |            |         |          |     |      |       |        |      |           |          |       |       |         |              |              |      |
| 計測:     | Customer no.:                         | 日付:        | 時間:     | ブロセス:    | 燃料: | 02/% | CO2/% | 排ガス損失: | 然焼効率 | 周囲温度:/°C: | 排ガス温度/℃: | 空気比   | ドラフト: | CO/ppm: | CO/ppm/0%02: | CO/ppm/3%02: | CC ^ |
| 1       |                                       | 2012/05/24 | 9:36:24 | Program1 | 13A | 21.0 | 0.0   |        |      | 23.3      | 23.3     |       | 0.00  | 0       | 0.0          | 0.0          |      |
| 2       |                                       | 2012/05/24 | 9:36:26 | Program1 | 13A | 21.0 | 0.0   |        |      | 23.2      | 23.3     |       | 0.00  | 0       | 0.0          | 0.0          |      |
| 3       |                                       | 2012/05/24 | 9:36:27 | Program1 | 13A | 21.0 | 0.0   |        |      | 23.2      | 23.2     |       | 0.00  | 0       | 0.0          | 0.0          |      |
| 4       |                                       | 2012/05/24 | 9:36:28 | Program1 | 13A | 21.0 | 0.0   |        |      | 23.2      | 23.2     |       | 0.00  | 0       | 0.0          | 0.0          |      |
| 5       |                                       | 2012/05/24 | 9:36:29 | Program1 | 13A | 21.0 | 0.0   |        |      | 23.1      | 23.2     |       | 0.00  | 0       | 0.0          | 0.0          |      |
| 6       |                                       | 2012/05/24 | 9:36:30 | Program1 | 13A | 21.0 | 0.0   |        |      | 23.1      | 23.1     |       | 0.00  | 0       | 0.0          | 0.0          |      |
| 7       |                                       | 2012/05/24 | 9:36:32 | Program1 | 13A | 21.0 | 0.0   |        |      | 23.0      | 23.0     |       | 0.00  | 0       | 0.0          | 0.0          |      |
| 8       |                                       | 2012/05/24 | 9:36:33 | Program1 | 13A | 21.0 | 0.0   |        |      | 22.9      | 23.0     |       | 0.00  | 0       | 0.0          | 0.0          |      |
| 9       |                                       | 2012/05/24 | 9:36:34 | Program1 | 13A | 21.0 | 0.1   |        |      | 22.9      | 22.9     |       | 0.00  | 0       | 0.0          | 0.0          |      |
| 10      |                                       | 2012/05/24 | 9:36:35 | Program1 | 13A | 21.0 | 0.1   |        |      | 22.7      | 22.9     |       | 0.00  | 0       | 0.0          | 0.0          |      |
| 11      |                                       | 2012/05/24 | 9:36:36 | Program1 | 13A | 21.0 | 0.0   |        |      | 22.7      | 22.9     |       | 0.00  | 0       | 0.0          | 0.0          |      |
| 12      |                                       | 2012/05/24 | 9:36:38 | Program1 | 13A | 21.0 | 0.0   |        |      | 22.7      | 22.9     |       | 0.00  | 0       | 0.0          | 0.0          |      |
| 13      |                                       | 2012/05/24 | 9:36:39 | Program1 | 13A | 21.0 | 0.0   |        |      | 22.7      | 22.9     |       | 0.00  | 0       | 0.0          | 0.0          |      |
| 14      |                                       | 2012/05/24 | 9:36:40 | Program1 | 13A | 20.9 | 0.0   |        |      | 22.6      | 22.8     |       | 0.00  | 0       | 0.0          | 0.0          |      |
| 15      |                                       | 2012/05/24 | 9:36:41 | Program1 | 13A | 20.8 | 0.2   |        |      | 22.6      | 22.9     |       | 0.00  | 0       | 0.0          | 0.0          |      |
| 16      |                                       | 2012/05/24 | 9:36:42 | Program1 | 13A | 20.5 | 0.3   |        |      | 22.5      | 22.8     | 48.78 | 0.00  | 0       | 0.0          | 0.0          |      |
| 17      |                                       | 2012/05/24 | 9:36:43 | Program1 | 13A | 19.9 | 0.4   | 0.2    | 99.8 | 22.6      | 22.8     | 20.14 | 0.00  | 0       | 0.0          | 0.0          |      |
| 18      |                                       | 2012/05/24 | 9:36:45 | Program1 | 13A | 19.0 | 0.8   | 0.1    | 99.9 | 22.6      | 22.9     | 10.68 | 0.00  | 0       | 0.0          | 0.0          |      |
| 19      |                                       | 2012/05/24 | 9:36:46 | Program1 | 13A | 16.4 | 0.9   |        |      | 22.6      | 22.8     | 4.65  | 0.00  | 0       | 0.0          | 0.0          |      |
| 20      |                                       | 2012/05/24 | 9:36:47 | Program1 | 13A | 15.0 | 1.1   |        |      | 22.5      | 22.8     | 3.51  | 0.00  | 0       | 0.0          | 0.0          |      |
| 21      |                                       | 2012/05/24 | 9:36:48 | Program1 | 13A | 13.5 | 1.3   |        |      | 22.6      | 22.7     | 2.82  | 0.00  | 0       | 0.0          | 0.0          |      |
| 22      |                                       | 2012/05/24 | 9:36:49 | Program1 | 13A | 12.1 | 1.4   |        |      | 22.6      | 22.7     | 2.37  | 0.00  | 0       | 0.0          | 0.0          |      |
| 23      |                                       | 2012/05/24 | 9:36:51 | Program1 | 13A | 10.7 | 1.8   |        |      | 22.6      | 22.8     | 2.05  | 0.00  | 0       | 0.0          | 0.0          |      |
| 24      |                                       | 2012/05/24 | 9:36:52 | Program1 | 13A | 8.0  | 2.0   |        |      | 22.6      | 22.8     | 1.62  | 0.00  | 0       | 0.0          | 0.0          |      |
| 25      |                                       | 2012/05/24 | 9:36:53 | Program1 | 13A | 6.9  | 2.2   |        |      | 22.5      | 22.7     | 1.49  | 0.00  | 0       | 0.0          | 0.0          |      |
| 26      |                                       | 2012/05/24 | 9:36:54 | Program1 | 13A | 5.9  | 2.4   |        |      | 22.5      | 22.8     | 1.40  | 0.00  | 0       | 0.0          | 0.0          |      |
| 27      |                                       | 2012/05/24 | 9:36:55 | Program1 | 13A | 5.1  | 2.7   |        |      | 22.5      | 22.7     | 1.32  | 0.00  | 0       | 0.0          | 0.0          |      |
| 28      |                                       | 2012/05/24 | 9:36:57 | Program1 | 13A | 4.3  | 2.9   |        |      | 22.5      | 22.7     | 1.26  | 0.00  | 0       | 0.0          | 0.0          |      |
| 29      |                                       | 2012/05/24 | 9:36:58 | Program1 | 13A | 3.2  | 3.4   |        |      | 22.5      | 22.7     | 1.18  | 0.00  | 0       | 0.0          | 0.0          |      |
| 30      |                                       | 2012/05/24 | 9:36:59 | Program1 | 13A | 2.7  | 3.6   |        |      | 22.5      | 22.7     | 1.15  | 0.00  | 0       | 0.0          | 0.0          |      |
| 31      |                                       | 2012/05/24 | 9:37:00 | Program1 | 13A | 2.3  | 3.9   |        |      | 22.5      | 22.8     | 1.12  | 0.00  | 0       | 0.0          | 0.0          |      |
| 32      |                                       | 2012/05/24 | 9:37:01 | Program1 | 13A | 2.0  | 4.1   |        |      | 22.5      | 22.8     | 1.10  | 0.00  | 0       | 0.0          | 0.0          | 1    |
| ۲.      |                                       |            |         |          |     |      |       |        |      |           |          |       |       |         |              |              | >    |
|         |                                       |            |         |          |     |      |       |        |      |           |          |       |       |         | (            | 保存 to File   | )    |
| OnlineV | iew 3.0.5                             |            |         |          |     |      |       |        |      |           |          |       |       |         |              |              |      |

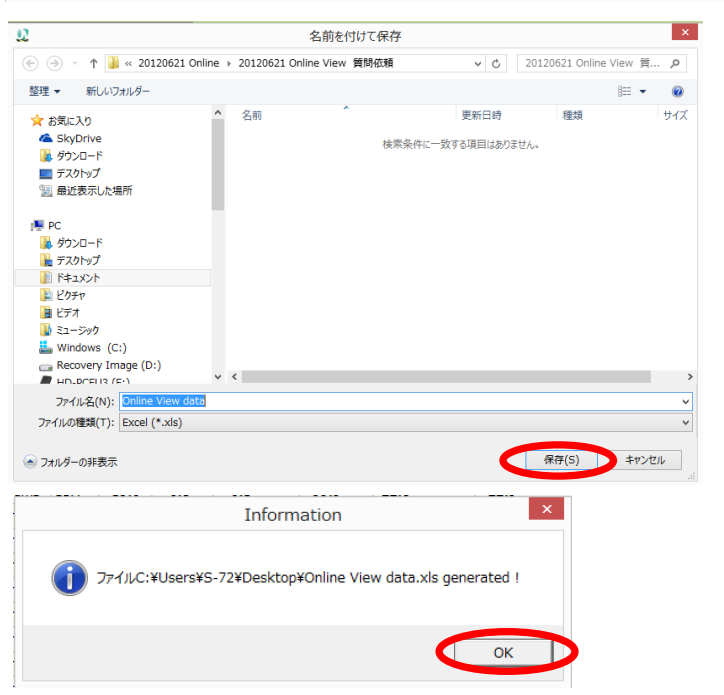

#### 左記画面が表示されますので、 名前を入力し、「保存」を押しま す。

#### 左記画面が表示されますので、 「OK」を押します。

# 16. ツールバーの説明

16-1 X軸·Y軸の移動

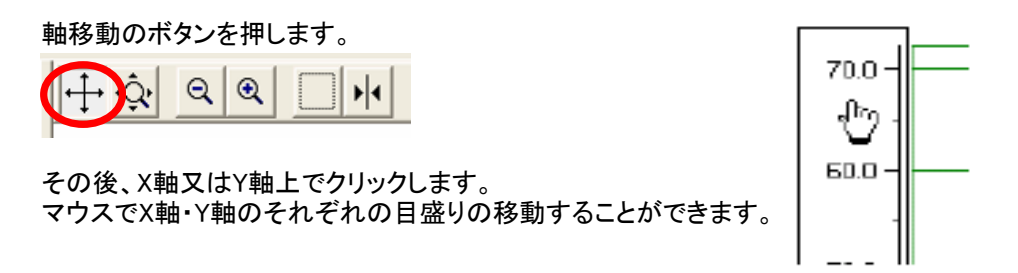

16-2 X軸·Y軸のズーム

ズームボタンを押します。

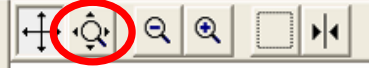

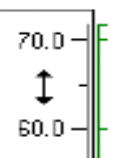

その後、X軸又はY軸上でクリックします。 マウスでX軸・Y軸のそれぞれの目盛りの拡大・縮小を、個別で行うことができます。

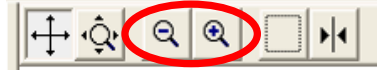

縮小・拡大ボタンは、ボタンをクリックするたびに、画面全体が縮小・拡大します。

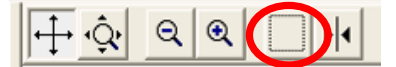

選択範囲ズームボタンでは、選択したズームした範囲を拡大することができます。

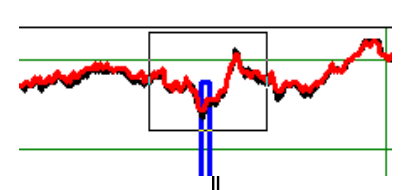

マウスの左ボタンを押しながら、拡大したい範囲を選択します。

画面が拡大されます。

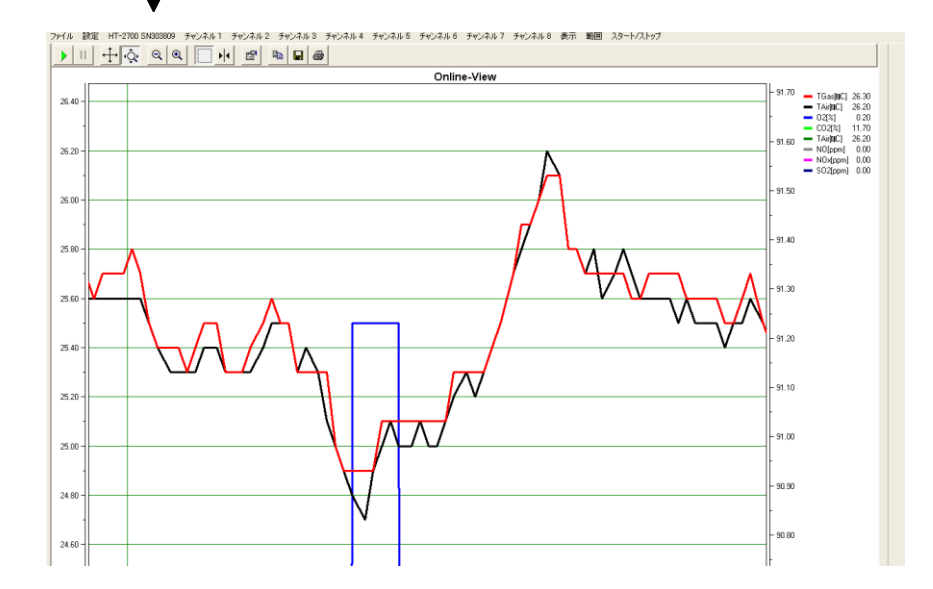

- - カーソル上で右クリックすると、下記ウィンドウが表示されます。

|       |                                          |                        | _           |
|-------|------------------------------------------|------------------------|-------------|
|       |                                          |                        |             |
|       | Channel                                  | < <u>A</u> II>         | L           |
|       | <u>S</u> tyle                            | ▶ <u>~ C</u> O2[%]     |             |
|       | <u>O</u> ptions                          | ▶ TGas[°C]( <u>T</u> ) |             |
|       | S <u>n</u> ap to Data-Point              | Losses[%]              | _           |
|       | <u>E</u> dit                             | La <u>m</u> bda 🛛      |             |
|       |                                          | Draft[mbar]            |             |
|       |                                          | - <u>0</u> 2[%]        | -           |
|       |                                          | CO[ppm]                |             |
|       |                                          | CO[ppm <u>0</u> %02]   |             |
|       |                                          |                        | _           |
| Chan  | nel :カ                                   | コーソルの表示をし              | たいチャンネルの選択。 |
| Style | .: .: .: .: .: .: .: .: .: .: .: .: .: . | こでは使用いたし               | ません。        |
| Optio | ר sons בי                                | こでは使用いたし               | ません。        |
| Snap  | to Data-Point :こ                         | こでは使用いたし               | ません。        |
| Edit  | <u>ت</u> :                               | こでは使用いたし               | ません。        |

#### 17. Online View 2000を初期設定に戻す/再インストールする

Online View 2000を初期設定に戻したい場合は、ソフトのアンインストール後に 再度インストールすることで、初期設定に戻すことができます。

①「コントロールパネル」→「プログラムと機能」にアクセスし、Online Viewをアンインストールして下さい。

②パソコン内に不要な設定が残っていないか確認します。

C: / Users / [ユーザー名]/ appdata / local / virtual store / program files にアクセスします。

Windowsのアドレスに %appdata% と打ち込み、エンターキーを押すと 簡単にappdata<sup>※</sup> にアクセスできます。 ※Appdata は各種プログラムの設定を保存している場所です。 お使いのパソコンによって、Appdataへのアクセスの仕方が異なる場合が あります。

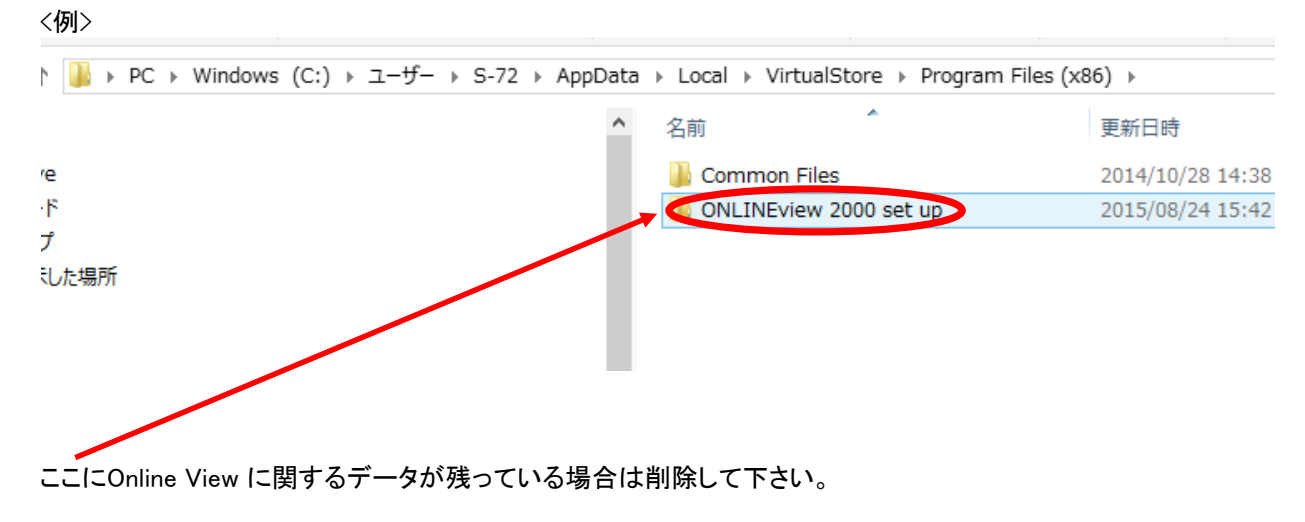

③ 再度Online View 2000をインストールします。 (Online View 2000をインストールする P3参照)。

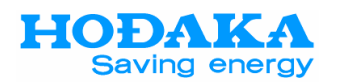

# **ホダカ**株式会社 Tel: 06-6922-5501 Fax: 06-6922-5895 e-mail:ht@hodaka-inc.co.jp

燃焼排ガス分析計**ホダカテスト<sup>®</sup>シリーズ**用

計測記録ソフトOnline View 2000取扱説明書